# Export Staff & Import Staff Configuration Guide

Version: 1.00

Last Updated: 10-10-2019

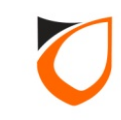

### Notes:

#### Import Staff:

1. Manual

- supported file format: CSV, MS. Excel (xls - preferable), MS. Access & D Base

- supported date format: dd/mm/yyyy
- 2. Auto

- supported file format: text file only

- file name prefix must set as 'P1Imp\_'

### Export Staff:

- Supported file format: Text, MS. Excel (xls) & CSV

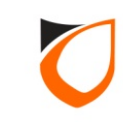

# **Import Staff Configuration**

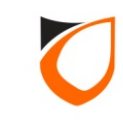

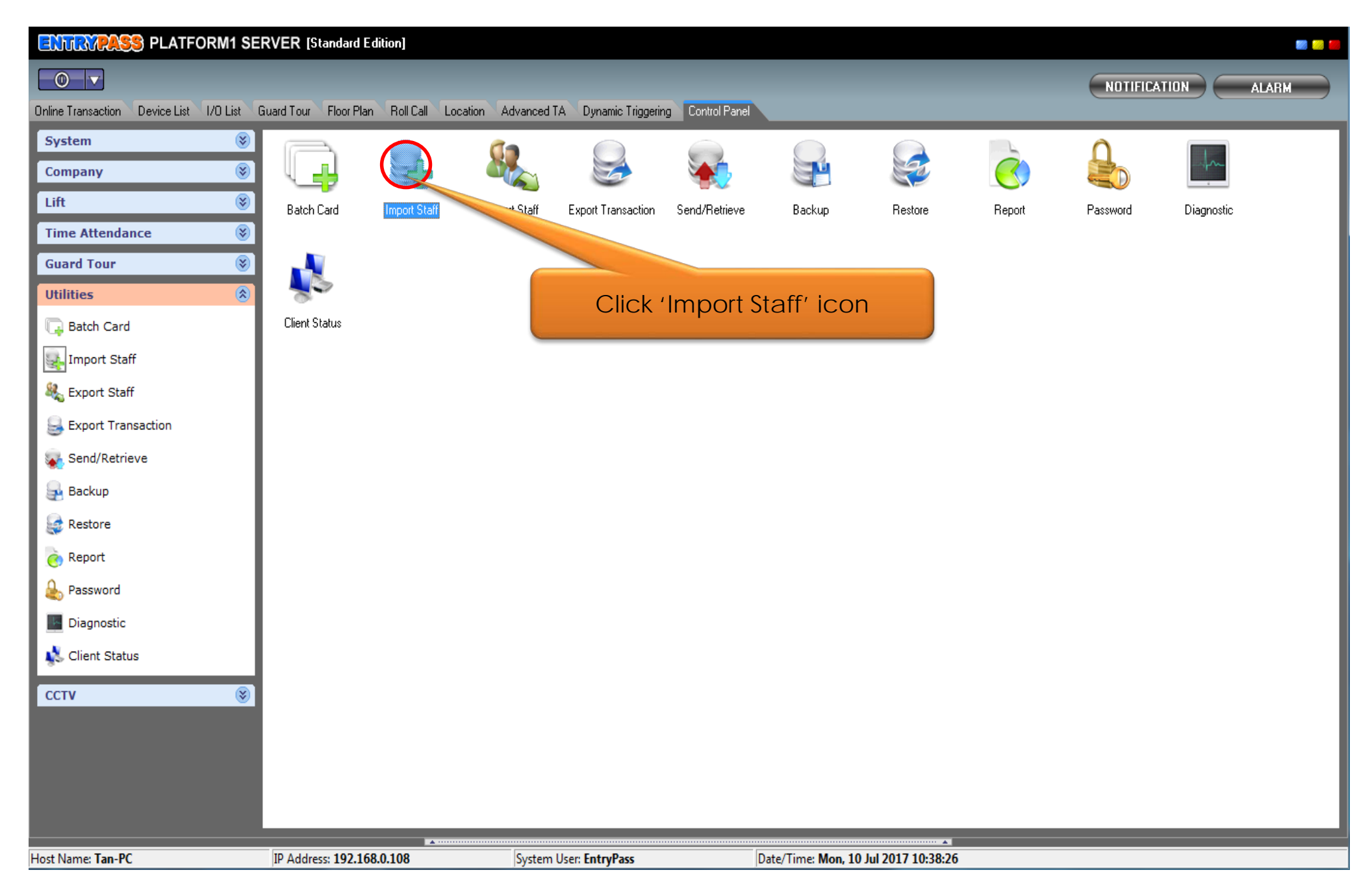

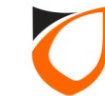

| Parameters                                          | elimiter   | Select<br>Load                                                                    |
|-----------------------------------------------------|------------|-----------------------------------------------------------------------------------|
|                                                     |            | Click 'Select' buttor                                                             |
| Table Fields<br>Staff No.<br>Staff Name<br>Card No. | Column No. | Import Start Row<br>Selected row<br>End Row<br>O selected row<br>(0 for last row) |
| IC NO                                               |            | ▼ Notes:<br>Date must be in dd/mm/yyyy format.                                    |

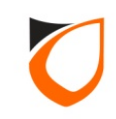

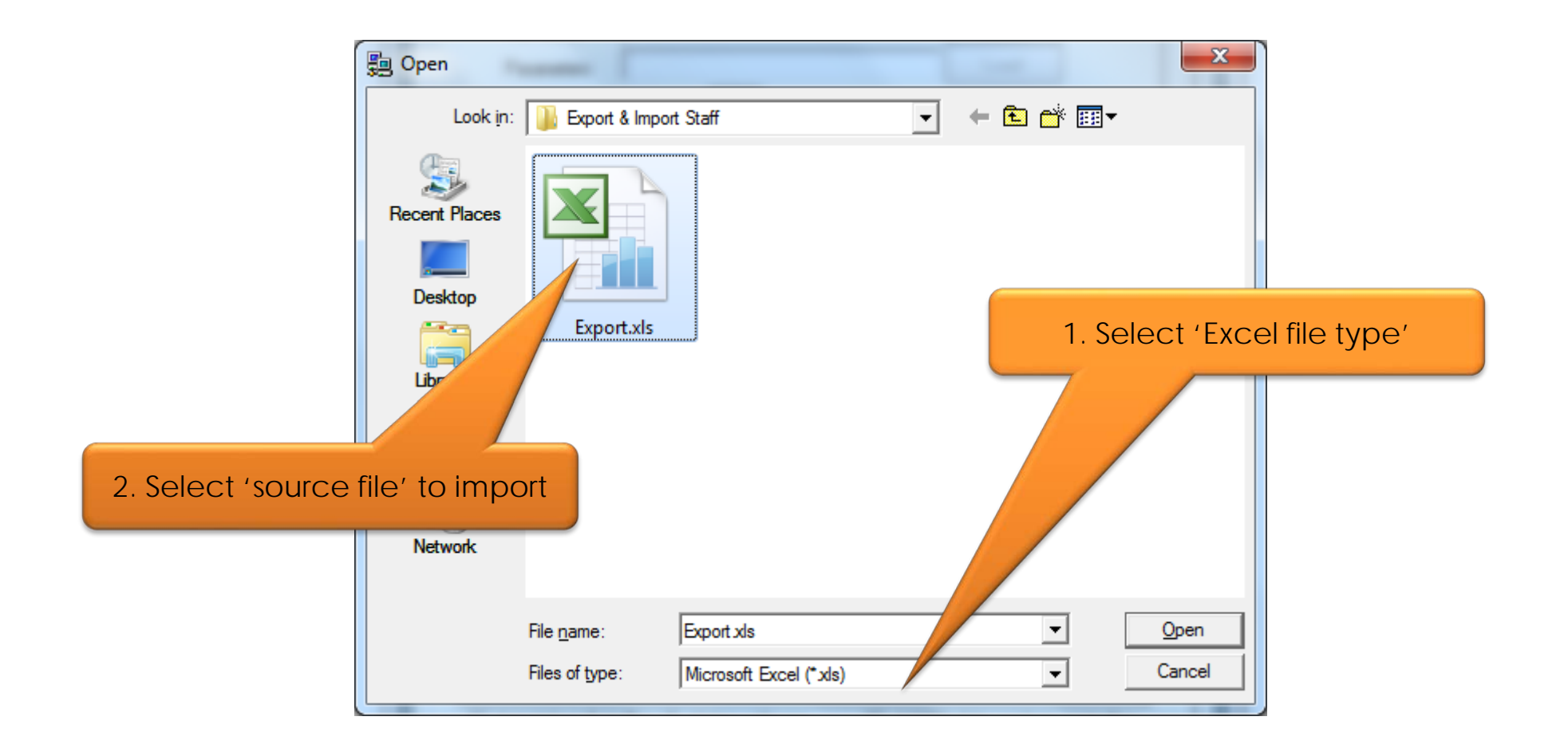

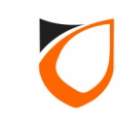

| Import Staff Manual Auto File Name C:\L Sheet Name                                                 | Jsers\Tan\Desktop\Export & Import 5 Select                                                                                                    |                                                           |
|----------------------------------------------------------------------------------------------------|----------------------------------------------------------------------------------------------------|-----------------------------------------------------------|
| Access Group Delim                                                                                 | iter i                                                                                                    | 1. Click 'Load' button                                    |
| Col 0 △Col 1Staff NoStaff Name111TEST                                                              | Col 2         Col 3         Col 4         Col 5           Date of Birth         Date of Join         Card No         Card Ad           10/07/2017         10/07/2017         0000000123         1                                                                                                    | ccess                                                     |
| General Photo<br>Table Fields<br>Staff No.<br>Staff Name<br>Card No.<br>IC No<br>Department<br>Job | Column No.       Import Start Row         Import Start Row       Import Start Row         Import Start Row       < | 2. Excel file contents will be<br>loaded into the listing |
|                                                                                                    | Import Save                                                                                                    | Cancel                                                    |

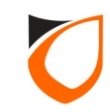

| File Na<br>Sheet                                                      | ame C:\L<br>Name                            | Jsers\Tan\De            | sktop\Export 3           | & Import S                                                          | Select<br>Load           |       |        |        |        |         |
|-----------------------------------------------------------------------|---------------------------------------------|-------------------------|--------------------------|---------------------------------------------------------------------|--------------------------|-------|--------|--------|--------|---------|
| Acces                                                                 | s Group Delim                               | iter ;                  |                          |                                                                     |                          |       |        |        |        |         |
| Col 0 🛆                                                               | Col 1                                       | Col 2                   | Col 3                    | Col 4                                                               | Col 5                    |       |        |        |        |         |
| Staff No                                                              | Staff Name                                  | Date of Birth           | Date of Join             | Card No                                                             | Card Access              |       |        |        |        |         |
| 111                                                                   | TEST                                        | 10/07/2017              | 10/07/2017               | 000000123                                                           | 1                        |       |        |        |        |         |
| General                                                               | Photo                                       |                         | /                        |                                                                     |                          |       |        |        |        |         |
| Table F<br>Staff Na<br>Staff Na<br>Card No<br>IC No<br>Departr        | Photo  <br>ields<br>o.<br>ame<br>o.<br>ment | Column I<br>0<br>1<br>4 | <br><br><br><br><br><br> | oort Start Row<br>d Row<br>for last row)                            | selected ro              | Enter | 2′ fc  | or imp | port s | tart ro |
| Table F<br>Staff Na<br>Staff Na<br>Card No<br>IC No<br>Departr<br>Job | Photo<br>ields<br>o.<br>ame<br>o.<br>ment   | Column I<br>0<br>1<br>4 |                          | port Start Row<br>d Row<br>for last row)<br>ptes:<br>ate must be in | ,<br>selected ro<br>2. E | Enter | '2' fc | or imp | port s | tart ro |

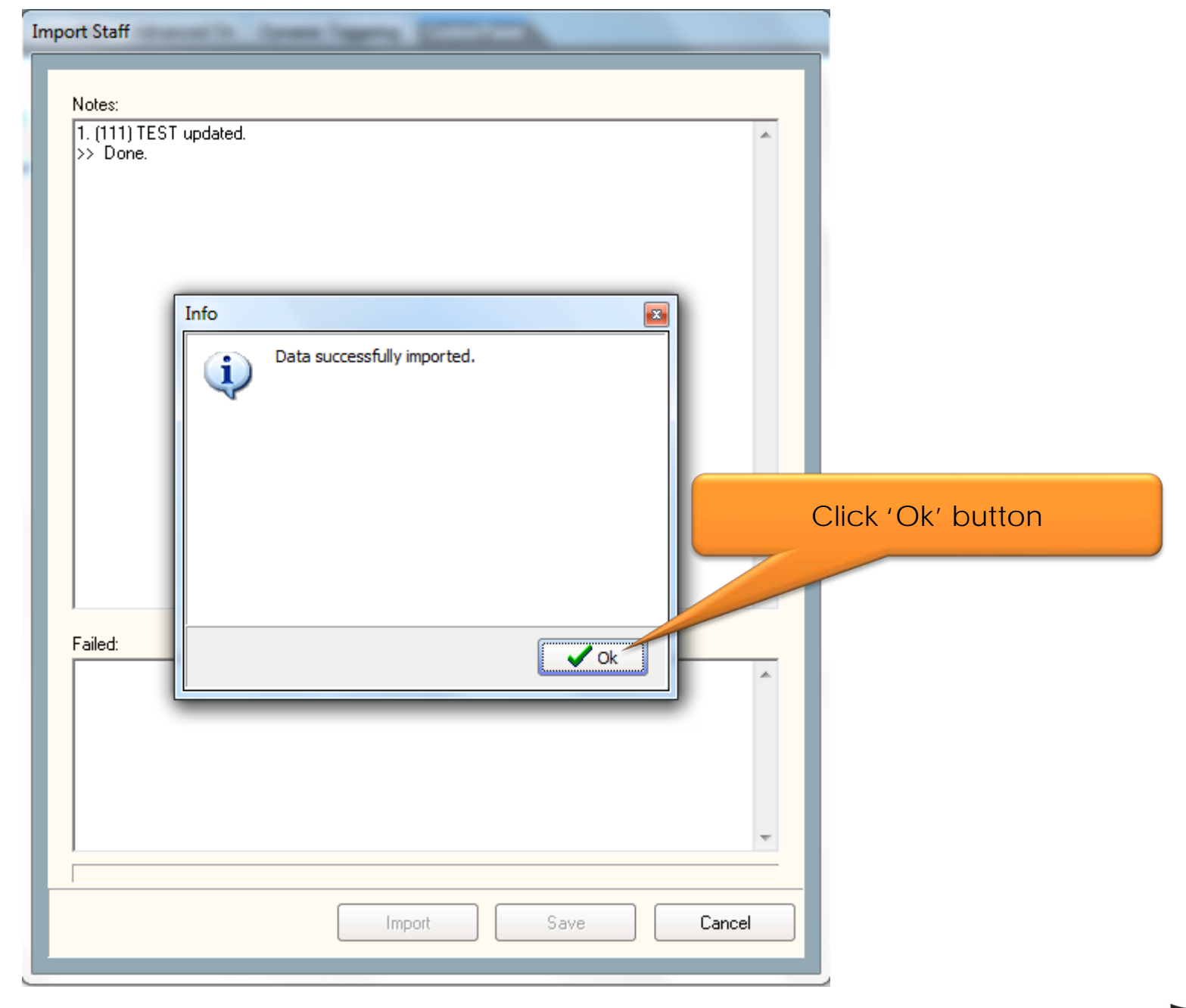

### **Export Staff Configuration**

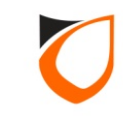

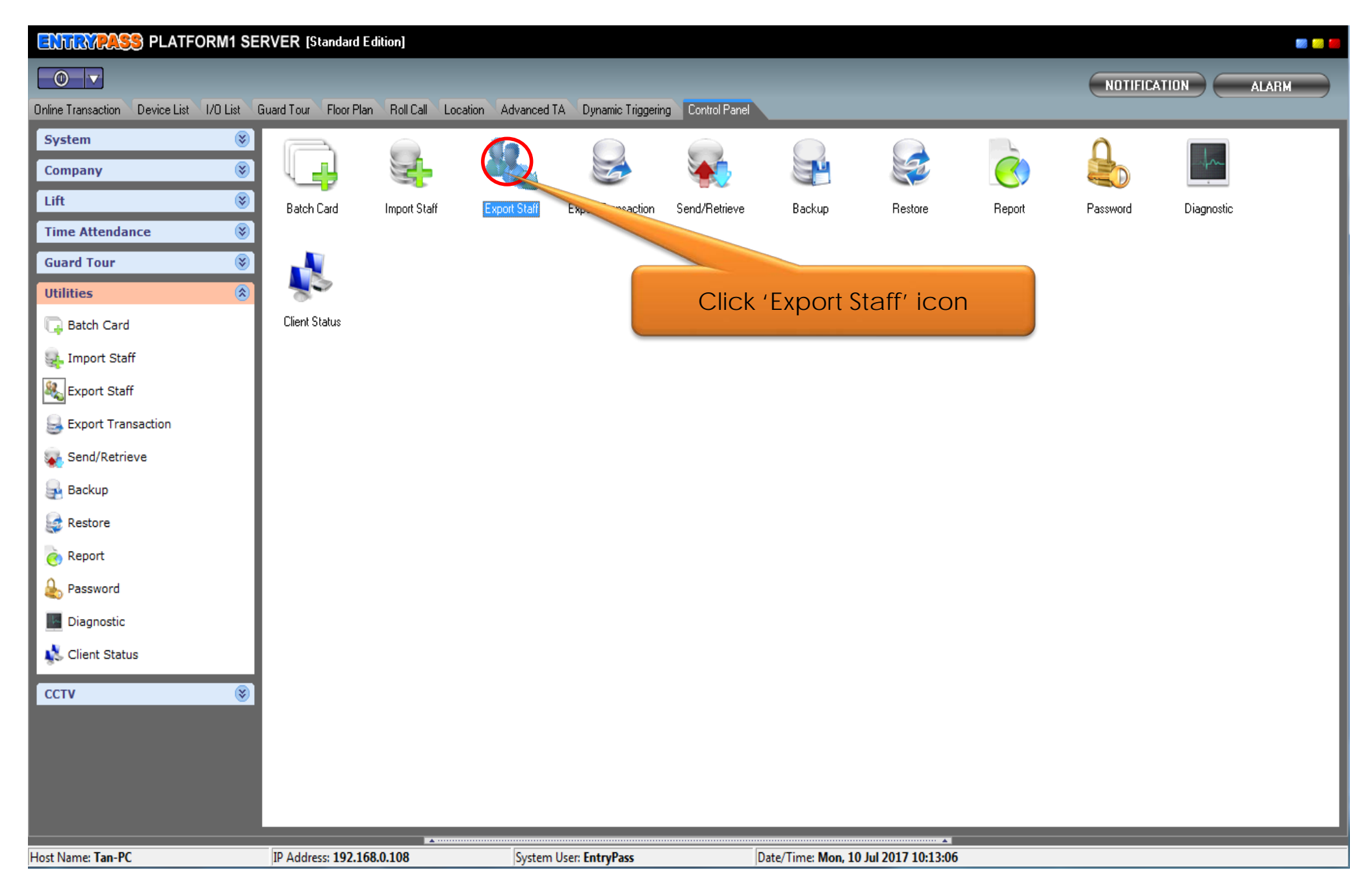

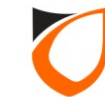

| Export Staff<br>Staff<br>Staff Departm                                                                 | ent Job Shift                                          |                          |
|----------------------------------------------------------------------------------------------------|--------------------------------------------------------|--------------------------|
| ◎ Staff No                                                                                             |                                                        |                          |
| ◯ Card No                                                                                              | 1. Select fields to export                             |                          |
| Fields Available<br>✓ Staff No<br>✓ Staff Name<br>IC No<br>Gender<br>✓ Date of Birth<br>✓ Date of Join |                                                        |                          |
| Department<br>Job<br>Shift<br>Card No<br>Card Type                                                     | 2. Select 'MS Excel File                               | e' option                |
| Options<br>Export Format                                                                               | Ithers                                                 | 3. Select path to export |
| Export Format                                                                                          | ○ Text File ● MS Excel File ● CSV File                 |                          |
| File Name<br>Include Title                                                                             | C:\Users\Tan\Desktop\Export & Import Staff\Export.xk 🗃 |                          |
|                                                                                                    | 4. Tick the check box                                  |                          |
| Status:                                                                                                | Save Setting Export Close                              |                          |
|                                                                                                    | ON GUIDE                                               |                          |

| Export Staff                                                                                                 |                        |                          |
|----------------------------------------------------------------------------------------------------|------------------------|--------------------------|
| Staff Department Job Shift                                                                                   |                        |                          |
| Staff No                                                                                                    | I All                  |                          |
| Card No                                                                                                    | I AI                   |                          |
| © Name                                                                                                    | I AI                   |                          |
| Fields Available                                                                                             |                        |                          |
| <ul> <li>✓ Staff No</li> <li>✓ Staff Name</li> <li>IC No</li> <li>Gender</li> <li>✓ Date of Birth</li> </ul> | 1. Click 'Others' tab  |                          |
| Date of Join                                                                                                 | 1                      |                          |
| <ul> <li>Job</li> <li>Shift</li> <li>Card No</li> <li>Card Type</li> </ul>                                   | 2. Select 'd           | dmmyyyy' format          |
| Options<br>Export Format Others                                                                              |                        |                          |
| Date Format ddmmyyyy                                                                                         | Date Separator 3. Clic | k 'Save Setting' button  |
| Include extension for export field Photo Fil                                                                 | le Name.               |                          |
| Copy photo file to                                                                                           |                        |                          |
| Use Staff No as photo file name. Access Group Delimiter ;                                                    |                        | 4. Click 'Export' button |
|                                                                                                    |                        |                          |
| Save Setting                                                                                                 | Export Close           |                          |
| Status:                                                                                                    |                        |                          |
|                                                                                                    |                        |                          |

### THANK YOU

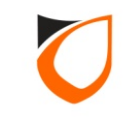